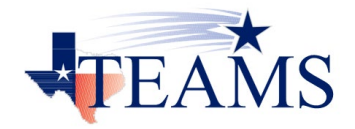

How to access your paycheck and personal information

Go to your web browser and type in <u>esc.pisd.edu</u>

Click on 'Register' at the bottom of the page

|                                                                      | plorer                               |                |
|----------------------------------------------------------------------|--------------------------------------|----------------|
|                                                                      | Close Alternate W                    |                |
| Diano Indan                                                          | and ant School District              |                |
|                                                                      | ter                                  |                |
| Employee Service Cell                                                |                                      |                |
| Welcome to the Plano                                                 | Independent School District Employee | Service Center |
| Please log in with your T                                            | EAMS user ID and password.           |                |
| Login                                                                |                                      |                |
| User ID: *                                                           |                                      |                |
| User ID: * Password:                                                 |                                      |                |
| User ID: * Password: Sign On Forgot Passwo                           | ord Forgot User ID                   |                |
| User ID: * Password: Sign On Forgot Passwor eed an Account? Register | ord Forgot User ID                   |                |
| User ID: * Password: Sign On Eorgot Passwo eed an Account? Register  | ord   Forgot User ID                 |                |
| User ID: * Password: Sign On Forgot Passwo eed an Account? Register  | ord Forgot User ID                   |                |
| User ID: * Password: Sign On Eorgot Passwo eed an Account? Register  | rd Forgot User ID                    |                |
| User ID: * Password: Sign On Forgot Passwo eed an Account? Register  | ord Forgot User ID                   |                |

# Type in the information requested (Last 4 Digits of SSN, Date of Birth, and Last Name)

| Register     Register     Last 4 Digits of SSN: *     Date Of Birth: *     Last Name: *     Ok Cancel     Ok Cancel     Plance Register                                                                                                    | Employee Register     | Windows Ir | internet Explorer |   | - 0 <b>-</b> X |
|----------------------------------------------------------------------------------------------------|-----------------------|------------|-------------------|---|----------------|
| Register     Register     Last 4 Digits of SSN: *     Date Of Birth: *     Last Name: *     Ok Cancel     Ok Cancel     Placed intranet   Protected Mode: Off     ************************************                                                                                                    |                       |            |                   | 4 | TEAMS          |
| Register   Last 4 Digits of SSN: *   Date Of Birth: *   Last Name: *     Ok   Cancel     Ok     Cancel     Ok     Cancel     Ok     Cancel     Ok     Cancel     Ok     Cancel     Ok     Cancel     Ok     Cancel     Ok     Cancel     Ok     Cancel     Ok     Cancel     Ok     Cancel     Ok     Cancel     Ok     Cancel     Ok     Cancel     Ok     Cancel     Cancel     Ok     Cancel     Ok     Cancel     Cancel     Cancel     Cancel     Cancel     Cancel     Cancel     Cancel     Cancel     Cancel     Cancel     Cancel     Cancel     Cancel     Cancel     Cancel | Register              |            |                   |   | PROLOGIC       |
| Last 4 Digits of SSN: * Date Of Birth: * Last Name: * OK Cancel                                                                                                    | Register              |            |                   |   |                |
| Date Of Birth: * Last Name: * Ok Cancel                                                                                                    | Last 4 Digits of SSN: | *          |                   |   |                |
| Last Name: *     Ok Cancel     Ok Cancel     Incluing Pageintar     Playing Pageintar     Playing Pageintar     Playing Pageintar                                                                                                    | Date Of Birth:        | *          | 9                 |   |                |
| Ok Cancel                                                                                                    | Last Name:            | *          |                   |   |                |
| playee Pegister                                                                                                    | Ok Cancel             |            |                   |   |                |
| playee Penitter                                                                                                    |                       |            |                   |   |                |
| playee Pegistar                                                                                                    |                       |            |                   |   |                |
| playee Pegister                                                                                                    |                       |            |                   |   |                |
| playee Register                                                                                                    |                       |            |                   |   |                |
| playae Pegistar                                                                                                    |                       |            |                   |   |                |
| playae Pegistar                                                                                                    |                       |            |                   |   |                |
| playae Register                                                                                                    |                       |            |                   |   |                |
| playae Register                                                                                                    |                       |            |                   |   |                |
| playae Register                                                                                                    |                       |            |                   |   |                |
| playee Pegister                                                                                                    |                       |            |                   |   |                |
| playee Register                                                                                                    |                       |            |                   |   |                |
| playee Register                                                                                                    |                       |            |                   |   |                |
| plavae Pagistar Re Local intranat   Protected Moder Off                                                                                                    |                       |            |                   |   |                |
| playee Register                                                                                                    |                       |            |                   |   |                |
| playee Register                                                                                                    |                       |            |                   |   |                |
| plavae Register                                                                                                    |                       |            |                   |   |                |
| playee Register                                                                                                    |                       |            |                   |   |                |
| playee Register                                                                                                    |                       |            |                   |   |                |
| playee Register                                                                                                    |                       |            |                   |   |                |
| playee Register                                                                                                    |                       |            |                   |   |                |
| playee Register Protected Made: Off 125%                                                                                                    |                       |            |                   |   |                |
| playee Register                                                                                                    |                       |            |                   |   |                |
|                                                                                                    |                       |            |                   |   | •              |

Create a new User ID and Password (do not use your application or any past TEAMS User ID or Password)

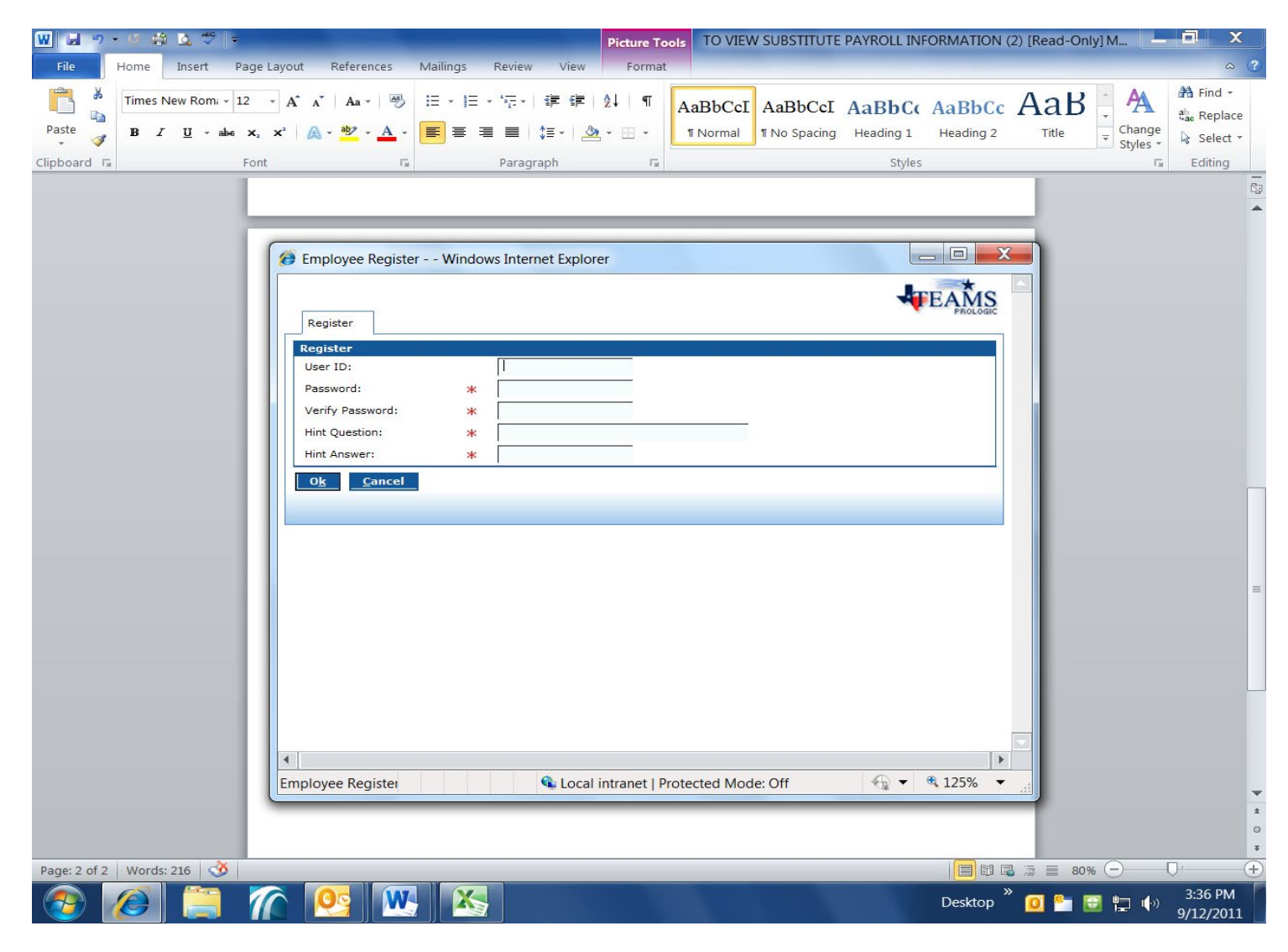

#### Login with newly created User ID and Password

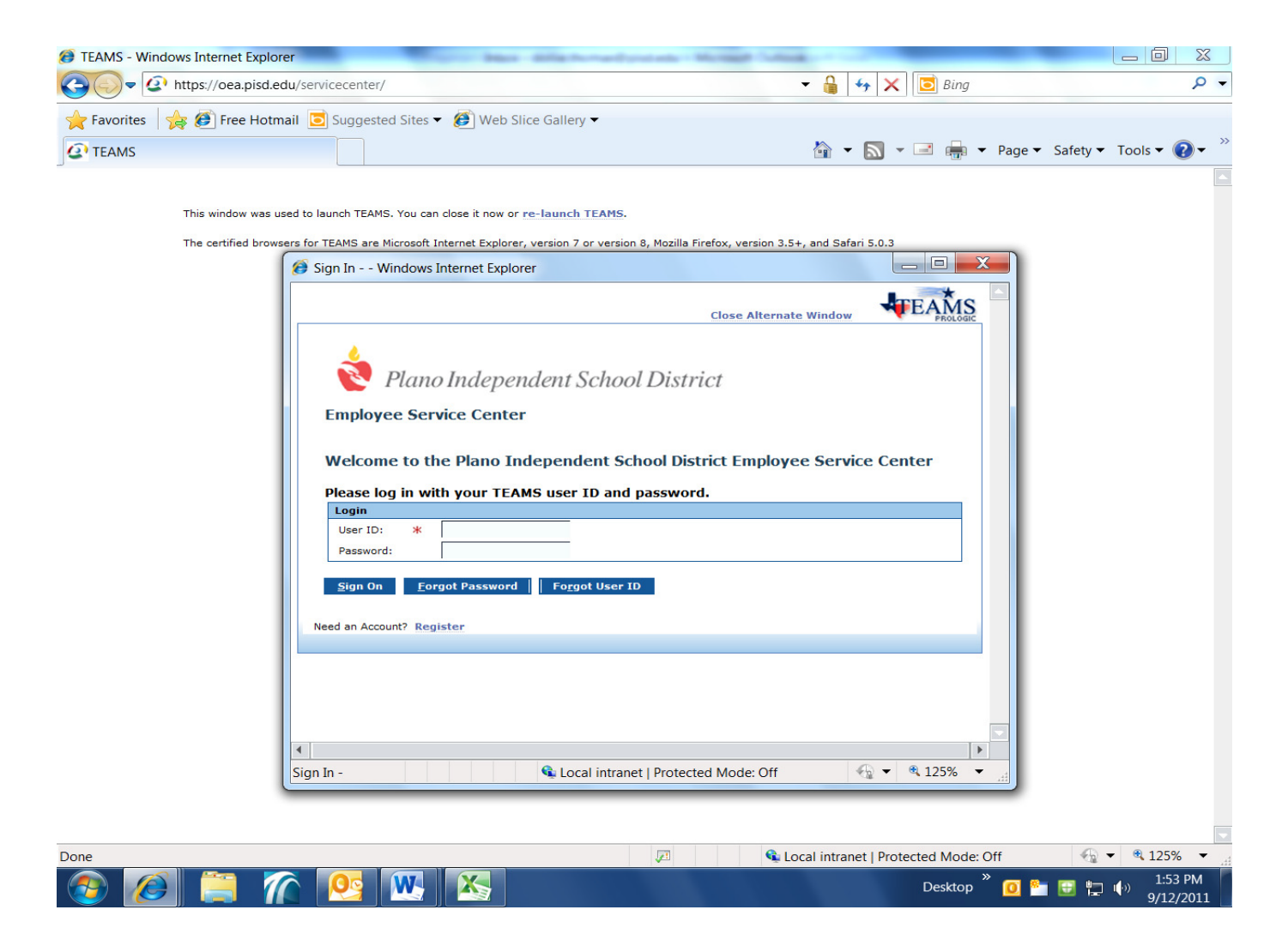

#### Choose My Paychecks to view pay information

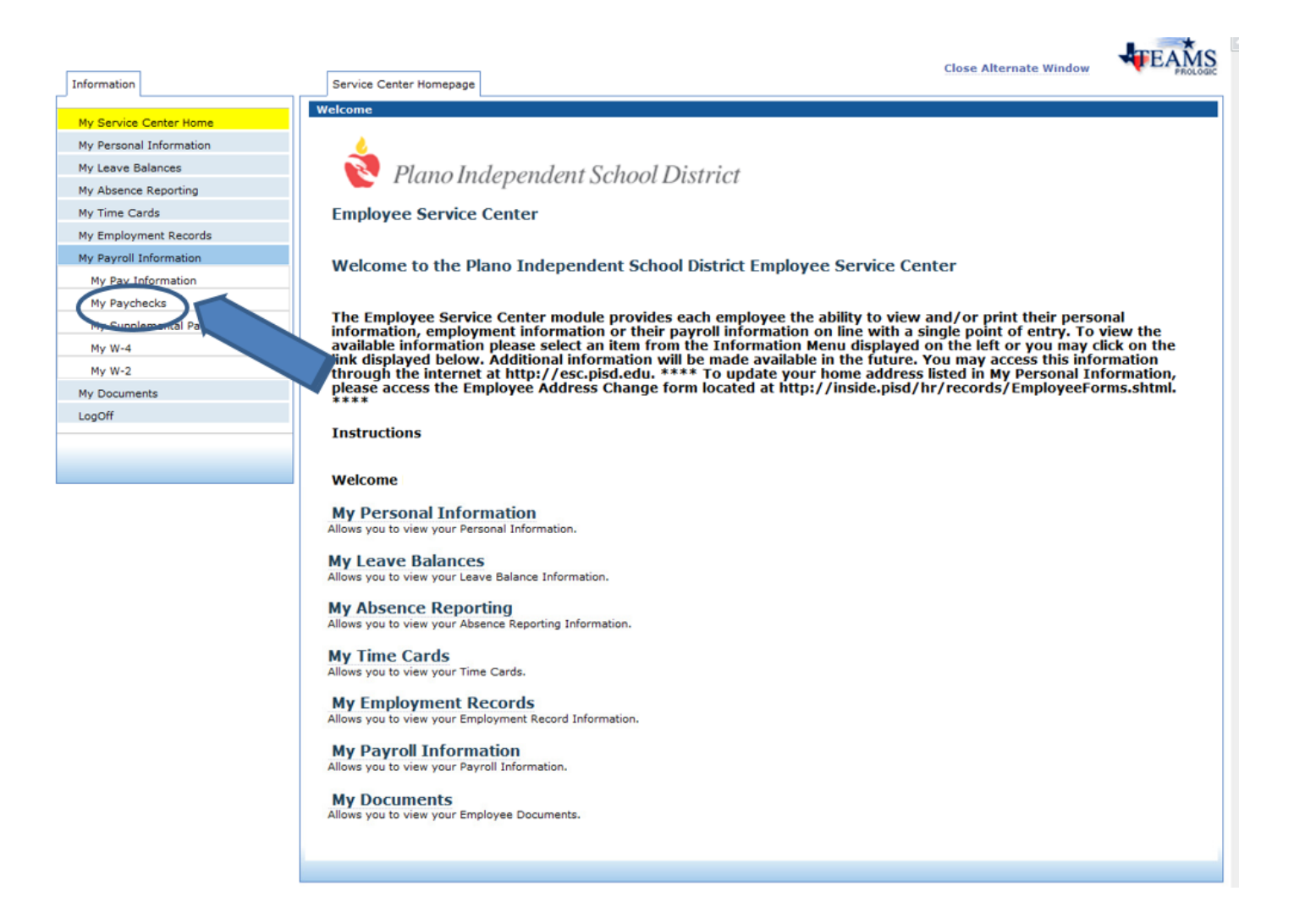

NOTE: Please note your employee ID number in the top left corner. This number will be used as your unique identification number.

You will need it to sign in for any assignment and for all documentation associated with Plano ISD.

To view your paycheck:

Double click the line item you wish to view

| Employee                                                                                    | I                                                                                                    |
|---------------------------------------------------------------------------------------------|----------------------------------------------------------------------------------------------------|
| yCheck Windows In                                                                           | Iclose Alternate Window                                                                                                    |
| ID:                                                                                         | My Pay Information PayCheck SupplementalPay W-4 W-2                                                                                                    |
| My Service Center Home<br>My Personal Information<br>My Time Cards<br>My Employment Records | Employee PayChecks           Sort   Clear         Sorted by: (default)           Check Number         Check Status           N         N           Issued         1126           09-02-2011         \$148.00           record count: 1 of 1 |
| My Pay Information                                                                          | <u>V</u> iew Pay Stubs Date Range ▼                                                                                                    |
| My Paychecks<br>My Supplemental Pay<br>My W-4<br>My W-2                                     | From Date: * II To Date: * II Search Print Stubs Clear Note : No Special Instructions                                                                                                    |
| My Documents<br>LogOff                                                                      |                                                                                                    |

The paycheck displays: Job Number; Date of Job; Campus and employee for whom you substituted; Amount for each job; Deduction; Direct deposit information

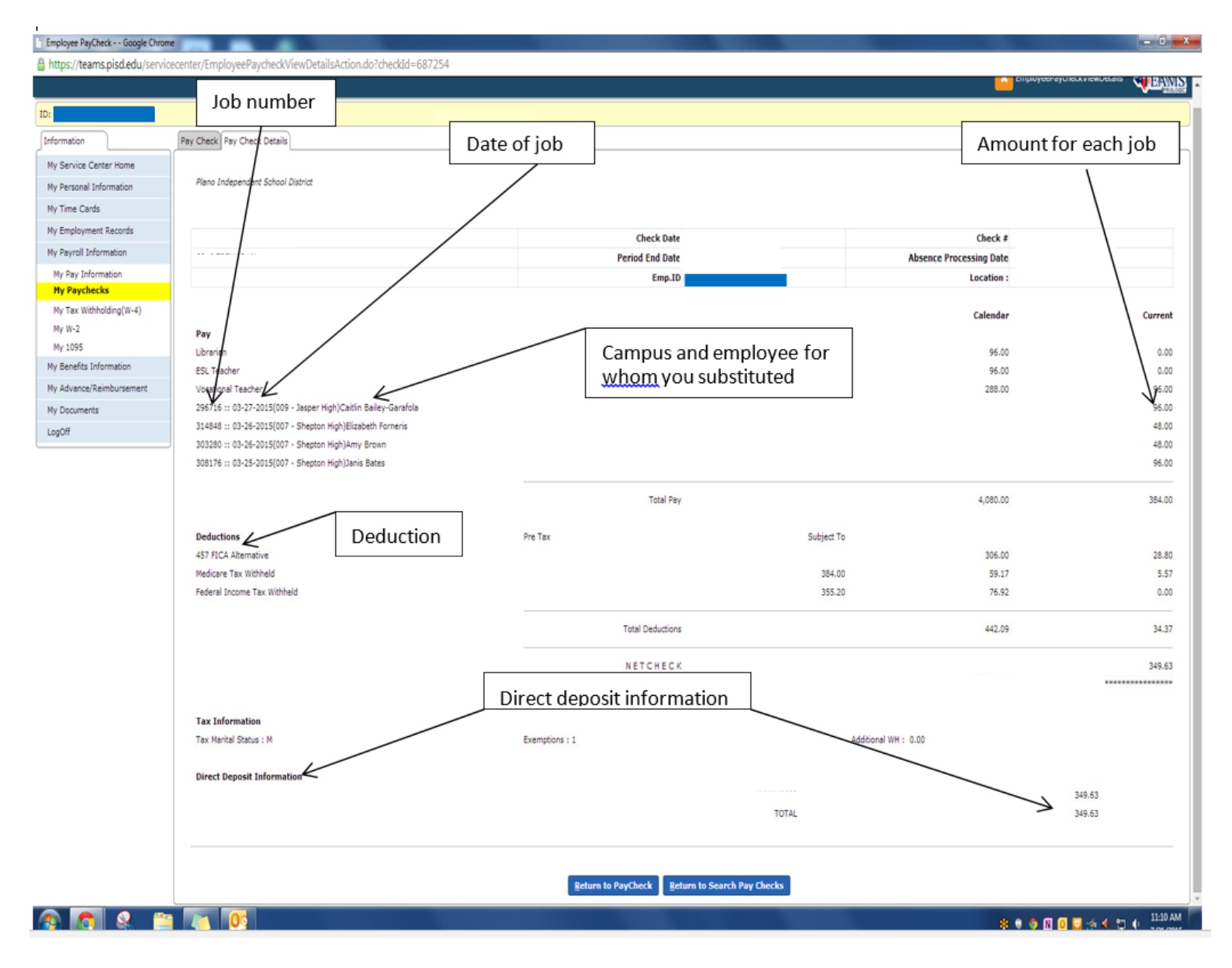

To view your personal information, choose <u>My Personal Information</u> Screenshot of Employee Service Center My Personal Information Tab. Displays personal demographics and personal contact information

| D:                       |                                            |                                             |                                               |  |  |  |
|--------------------------|--------------------------------------------|---------------------------------------------|-----------------------------------------------|--|--|--|
| Information              | Personal Information Phone                 | Numbers Emergency Contacts My Privacy Flags |                                               |  |  |  |
|                          | Information                                |                                             |                                               |  |  |  |
| My Service Center Home   |                                            |                                             | _                                             |  |  |  |
| My Personal Information  |                                            |                                             | Why is this needed ? 🚺                        |  |  |  |
| My Leave Balances        |                                            |                                             |                                               |  |  |  |
| My Absence Reporting     | Name                                       |                                             | Ethnicity (Choose only one)                   |  |  |  |
| My Time Cards            |                                            |                                             | Hispanic/Latino                               |  |  |  |
| My Employment Records    |                                            |                                             | Not Hispanic/Latino                           |  |  |  |
| My Payroll Information   |                                            |                                             |                                               |  |  |  |
| My Advance/Reimbursement |                                            |                                             |                                               |  |  |  |
| My Documents             | Address                                    |                                             | Race (Choose one or more)                     |  |  |  |
| LogOff                   |                                            |                                             |                                               |  |  |  |
|                          | Home                                       |                                             | Black or African American                     |  |  |  |
|                          |                                            |                                             | American Indian or Alaska Native ()           |  |  |  |
|                          |                                            |                                             | 🗌 Native Hawaiian or Other Pacific Islander 🕕 |  |  |  |
|                          |                                            |                                             |                                               |  |  |  |
|                          |                                            |                                             | <u>Save</u> <u>R</u> eset                     |  |  |  |
|                          | PIN:                                       |                                             |                                               |  |  |  |
|                          |                                            |                                             |                                               |  |  |  |
|                          | Phone Numbers (Click to Edit Phone Number) |                                             |                                               |  |  |  |
|                          |                                            |                                             |                                               |  |  |  |
|                          | Cell (972) 5                               | 69- 7289                                    |                                               |  |  |  |
|                          |                                            |                                             |                                               |  |  |  |
|                          | Home (214) 5                               | 92- 4404                                    |                                               |  |  |  |
|                          |                                            |                                             |                                               |  |  |  |
|                          | Work (469) 7                               | 52- 8219                                    |                                               |  |  |  |
|                          |                                            |                                             |                                               |  |  |  |
|                          | Email Addresses                            |                                             |                                               |  |  |  |
|                          |                                            |                                             |                                               |  |  |  |

# To verify your certification information, Choose <u>My Employment Records</u> then select <u>My Certification</u>

| D:                              |                                |                       |                                   |                                     |                      |                      |
|---------------------------------|--------------------------------|-----------------------|-----------------------------------|-------------------------------------|----------------------|----------------------|
| Information                     | Job Information Certifications |                       |                                   |                                     |                      |                      |
| My Service Center Home          | My Certifications<br>Area      | level                 | Type                              | Status                              | Expiration Date      |                      |
| My Personal Information         |                                |                       | •                                 | •                                   |                      | •                    |
| My Leave Balances               | All-Level Physical Education   | 1-8                   | PROVISIONAL                       | Current                             | 12-27-2013           |                      |
| My Absence Reporting            |                                |                       |                                   |                                     |                      | record count: 1 of 1 |
| My Time Cards                   | Note: Pleas                    | e contact the substit | ute office at <u>substitute@p</u> | i <mark>sd.edu</mark> if this infor | mation is not correc | t                    |
| My Employment Records           | ·                              |                       |                                   |                                     |                      |                      |
| My Job Information              |                                |                       |                                   |                                     |                      |                      |
| Ny Certification                |                                |                       |                                   |                                     |                      |                      |
| My Employee Transfer<br>Request |                                |                       |                                   |                                     |                      |                      |
| My Contract                     |                                |                       |                                   |                                     |                      |                      |
| My Payroll Information          |                                |                       |                                   |                                     |                      |                      |
| My Advance/Reimbursement        |                                |                       |                                   |                                     |                      |                      |
| My Documents                    |                                |                       |                                   |                                     |                      |                      |
| LogOff                          |                                |                       |                                   |                                     |                      |                      |
|                                 |                                |                       |                                   |                                     |                      |                      |
|                                 |                                |                       |                                   |                                     |                      |                      |

#### NOTE:

The only tabs applicable to substitutes on this site are My Personal Information, My Payroll Information and My Employment Records.